- 1. Please make sure you're connected to a school or District network. A connection through our VPN will also work.
- 2. Click the "Start" menu button at the bottom-left of your Desktop and choose "Control Panel."

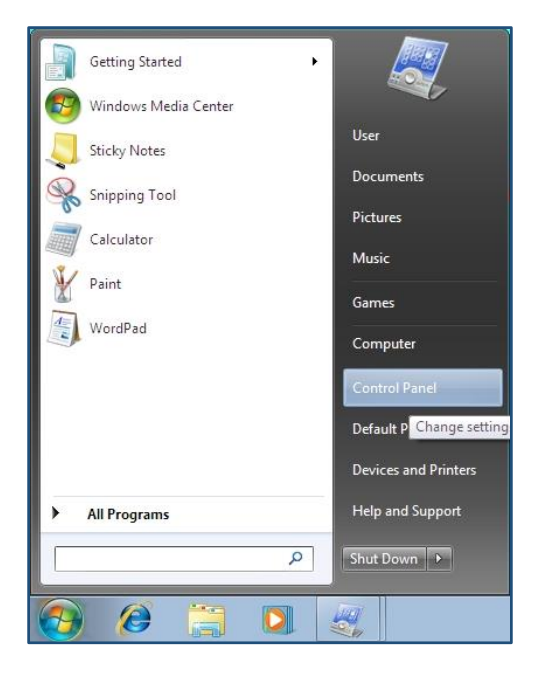

3. In the Control Panel, open "Mail."

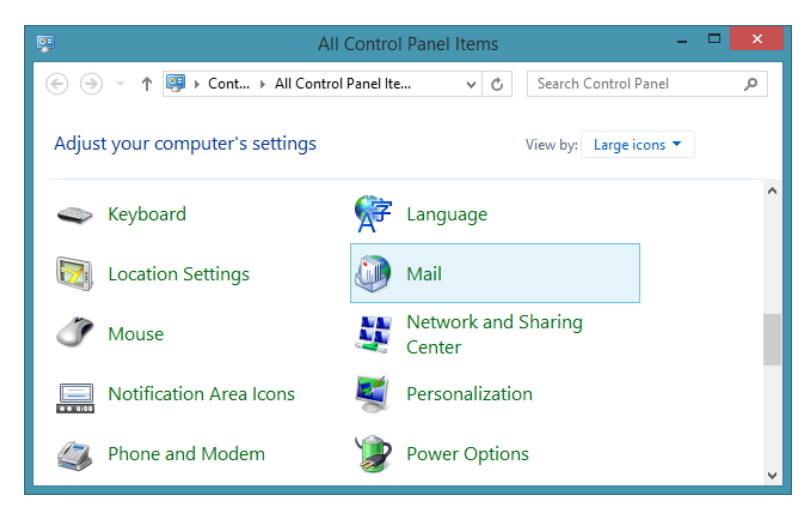

4. Depending on your current Outlook configuration, you may be presented with two different interfaces. If you have no Outlook profiles, click **"Add..."** to create a new profile.

Otherwise, select **"Show Profiles"** to display a list of current profiles. Then, click **"Add..."** to create an additional profile.

| 🕽 Mail 본                                            |                                                              |
|-----------------------------------------------------|--------------------------------------------------------------|
| General                                             |                                                              |
| Ine following profiles are set up on this computer: |                                                              |
| ^                                                   | Mail Setup - SJCSD Office 365                                |
|                                                     | E-mail Accounts                                              |
| ~                                                   | Setup e-mail accounts and directories.                       |
| Add Remove Properties Copy                          | Data Files                                                   |
| When starting Microsoft Outlook, use this profile:  | Change settings for the files Outlook uses to Data Files     |
| Prompt for a profile to be used                     | Profiles                                                     |
| ○ Always use this profile                           | Setup multiple profiles of e-mail accounts and Show Profiles |
|                                                     |                                                              |
| OK Cancel Apply                                     | Close                                                        |

5. Give the new profile a name, such as "SJCSD Office 365."

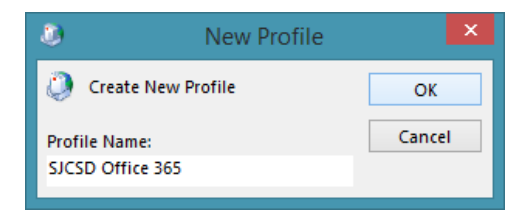

6. If you're on the correct network, the following **"Auto Account Setup"** window will automatically pre-populate your email account information. Just click the **"Next"** button to continue.

| E-mail Account  |                                    |  |
|-----------------|------------------------------------|--|
|                 |                                    |  |
| Your Name:      | Gabriel L. Enriquez                |  |
|                 | Example: Ellen Adams               |  |
| E-mail Address: | Gabriel.Enriquez@stjohns.k12.fl.us |  |
|                 | Example: ellen@contoso.com         |  |
|                 |                                    |  |
|                 |                                    |  |
|                 |                                    |  |
|                 |                                    |  |
|                 |                                    |  |

- 7. Outlook will now search for your account's mailbox. You may be prompted for authentication credentials during this search. Please use your STJOHNS account in the following format:
  - Your "E-Number@stjohns.k12.fl.us" for the username (E000000@stjohns.k12.fl.us)
  - Your E-Number's password for the password

| ٥                    | Add Account                                                                                                    | ×      |
|----------------------|----------------------------------------------------------------------------------------------------|--------|
| Searching f          | or your mail server settings                                                                                                    | ×      |
| Configuring          |                                                                                                    |        |
| Outlook is<br>✓<br>→ | completing the setup for your account. This might take several minutes.<br>Establishing network connection<br>Searching for Gabriel.Enriquez@stjohns.k12.fl.us settings<br>Logging on to the mail server |        |
|                      | < Back Next >                                                                                                    | Cancel |

8. Click **"Finish"** to add the new profile and account to Outlook.

| ٩           | Add Account                                                                          |  |  |  |  |
|-------------|--------------------------------------------------------------------------------------|--|--|--|--|
| Congratula  | tions!                                                                               |  |  |  |  |
| Configuring |                                                                                      |  |  |  |  |
| Outlook is  | completing the setup for your account. This might take several minutes.              |  |  |  |  |
| ~           | Establishing network connection                                                      |  |  |  |  |
| ~           | Searching for Gabriel.Enriquez@stjohns.k12.fl.us settings                            |  |  |  |  |
| ~           | Logging on to the mail server                                                        |  |  |  |  |
| Congi       | Congratulations! Your email account was successfully configured and is ready to use. |  |  |  |  |
|             | < Back Finish Cancel                                                                 |  |  |  |  |

9. Verify that your profile has been added, then click the **"OK"** button to close your Mail settings. You may also close the Control Panel window.

| Mail                                                | x |  |  |  |
|-----------------------------------------------------|---|--|--|--|
| General                                             |   |  |  |  |
| The following profiles are set up on this computer: |   |  |  |  |
| SJCSD Office 365                                    |   |  |  |  |
| ~                                                   |   |  |  |  |
| Add Remove Properties Copy                          |   |  |  |  |
| When starting Microsoft Outlook, use this profile:  |   |  |  |  |
| O Prompt for a profile to be used                   |   |  |  |  |
| Always use this profile                             |   |  |  |  |
| SJCSD Office 365 V                                  |   |  |  |  |
| OK Cancel Apply                                     |   |  |  |  |

10. Open the **"Outlook"** email application from your Start menu to access your SJCSD Office 365 account.

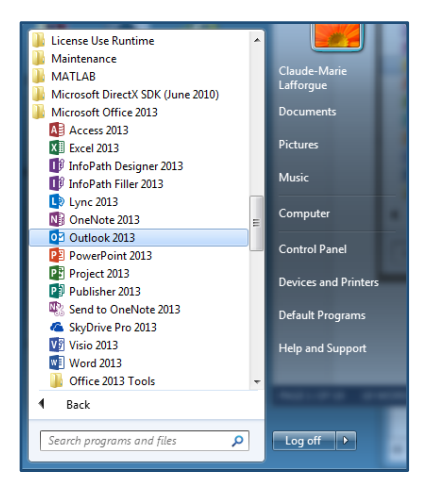

| 0            | · · ·                                                                                    | Inbox - Gabriel.Enrig                  | uez@stjohn:  | s.k12.fl.us - Outle | ook                                                                               | ? 📧 —                         |     | × |
|--------------|------------------------------------------------------------------------------------------|----------------------------------------|--------------|---------------------|-----------------------------------------------------------------------------------|-------------------------------|-----|---|
| FILE         | HOME SEND / RECEIVE                                                                      | FOLDER VIEW                            |              |                     |                                                                                   |                               |     |   |
| New<br>Email | New<br>Items +<br>New                                                                    | All To Manag                           | er ▼<br>il ▼ | Move *<br>Rules *   | <ul> <li>□ Unread/ Read</li> <li>□ Categorize *</li> <li>□ Follow Up *</li> </ul> | Search People<br>Address Book |     |   |
| N            | ew Delete Res                                                                            | pond Quick Str                         | eps G        | Move                | Tags                                                                              | Find                          |     | ^ |
| >            | Search Current Mailbox (Ctrl+E)                                                          | 🔎   Current I                          | Aailbox 👻    |                     |                                                                                   |                               |     |   |
| lers         | All Unread                                                                               | By Date * Nev                          | vest↓ ▲      |                     |                                                                                   |                               |     |   |
| Fold         | ▲ Today                                                                                  |                                        |              |                     |                                                                                   |                               |     |   |
| All          | scom@stjohns.k12.fl.us<br>Status: New Alert: Failed to<br>Status: New                    | Connect to Co 5:27                     | РМ           |                     |                                                                                   |                               |     |   |
|              | scom@stjohns.k12.fl.us                                                                   |                                        |              |                     |                                                                                   |                               |     |   |
|              | Status: New Alert: Failed to<br>Status: New                                              | Connect to Co 2:58                     | PM           |                     |                                                                                   |                               |     |   |
|              | security@alertlogic.net<br>Incident #1608112: ZeroAcces<br>Incident ID 1608112 created o | s infected host 12:00<br>n Nov 19 2013 | PM           |                     |                                                                                   |                               |     |   |
|              | UPDATING ADDRESS BO                                                                      | OK. UPDATING Inbox (245 M              | B)           | CON                 | NECTED TO: MICROSO                                                                | ET EXCHANGE                   | 7 B | 8 |

Need assistance with this process?

If you require technical assistance with this process during the hours of **7:30 AM** and **4:30 PM**, **Mon-Fri**, please call the Information Technology Help Desk at **904-547-HELP (4357)**, if at home or outside the district, or **1-HELP (1-4357)** from inside any District building. If you need assistance outside of normal business hours, please submit a WebHelpDesk ticket at <u>https://WebHelpDesk.stjohns.k12.fl.us</u>.